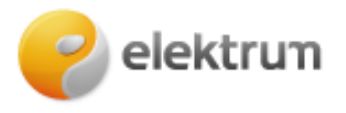

Saulės parko sutarties pasirašymo instrukcija savitarnoje

1. Elektrum puslapyje <u>https://www.elektrum.lt/lt/namams/saules-elektrines/saules-parkas</u> spauskite *Rezervuoti* 

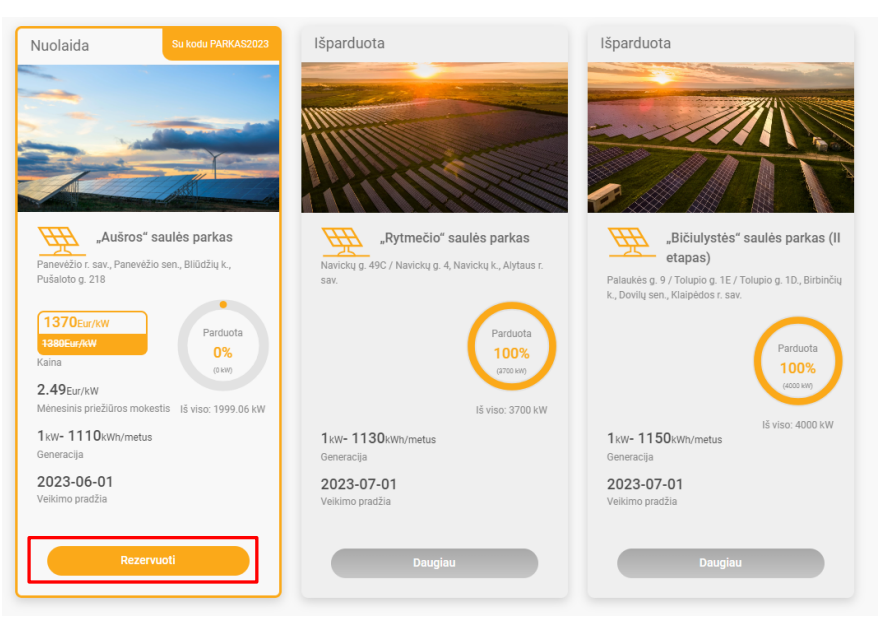

2. Prisijunkite prie UAB "Elektrum Lietuva" savitarnos Jums patogiu būdu.

| Savitarnoje galėsite: |                                | E. Bankas                     | Smart ID | Mobilus<br>parašas | Tapatybės<br>kortelė | SMS |
|-----------------------|--------------------------------|-------------------------------|----------|--------------------|----------------------|-----|
| <b>@</b>              | Sudaryti elektros sutartį      |                               | _        |                    |                      |     |
| F                     | Apmokėti sąskaitą              | Duomenų apdorojimo politika > |          |                    |                      |     |
| ġ                     | Deklaruoti skaitiklio rodmenis |                               | Swedbank |                    | SEB                  |     |
| <u>, .</u>            | Sudaryti saulės parko sutartį  |                               |          |                    |                      |     |

3. Prisijungus prie savitarnos bei norėdami pradėti pasirašymo procesą spauskite *Sudaryti sutartį*.

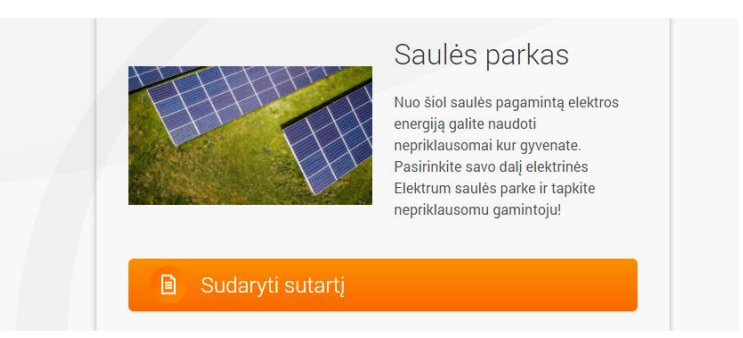

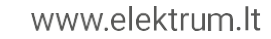

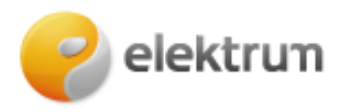

4. Jei dar nesate UAB "Elektrum Lietuva" elektros klientas, galite pasirinkti pirma sudaryti elektros tiekimo sutartį, jei to daryti neketinate – spauskite pirmą pasirinkimą. Jei jau esate mūsų klientas – šio žingsnio nematysite.

|                           | <b>(§</b> )                                                          |
|---------------------------|----------------------------------------------------------------------|
| ar nesate "Elektrum Lietu | va" klientas? Pasirašykite elektros energijos tiekimo sutartį dabar. |

5. Peržiūrėkite ar Jūsų kontaktinė informacija nurodyta teisingai, jei reikia – papildykite. Taip pat, jei norite gauti Elektrum naujienas bei pasiūlymus paspauskite *Sutinku* ir tęskite pasirašymo procesą toliau. Jei jau esate mūsų klientas – šio žingsnio nematysite.

| Kontaktinė informacija               | Objektai   | Pasirinkti produktą  | Produktai      | Mokėjimo informac    | ija Santrauka     |
|--------------------------------------|------------|----------------------|----------------|----------------------|-------------------|
| Kontaktinė informac                  | cija       |                      |                |                      |                   |
| El. paštas                           |            |                      |                |                      |                   |
|                                      |            |                      |                |                      |                   |
|                                      |            |                      |                |                      |                   |
| Telefono numeris                     |            |                      |                |                      |                   |
|                                      |            |                      |                |                      |                   |
| <ul> <li>Sutinku, kad man</li> </ul> | o asmens ( | duomenys būtų naudo  | jami pasiūlym  | ams ir naujienoms ga | uti. Daugiau apie |
| tai, kaip tvarkome a                 | ismens du  | omenis – mūsų Privat | umo politikoje |                      |                   |

6. Pasirinkite objektą (-us), kuriems norite priskirti saulės parko dalį.

| Objektai    | Produktai                  | Mokėjimo informacija                    | Santrauka | Ačiū!  |
|-------------|----------------------------|-----------------------------------------|-----------|--------|
| Pasirinkite | e objektą                  |                                         |           |        |
| Pasirink    | ite objektą (-us), kuriems | norite priskirti savo saulės parko dalį |           |        |
| • Vi        | lnius, Lietuva             | l                                       |           |        |
|             |                            |                                         |           | Toliau |

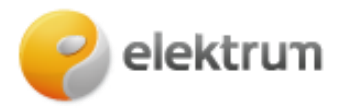

7. Pasirinkite paslaugą – Pirkti saulės parko dalį ir tęskite procesą toliau.

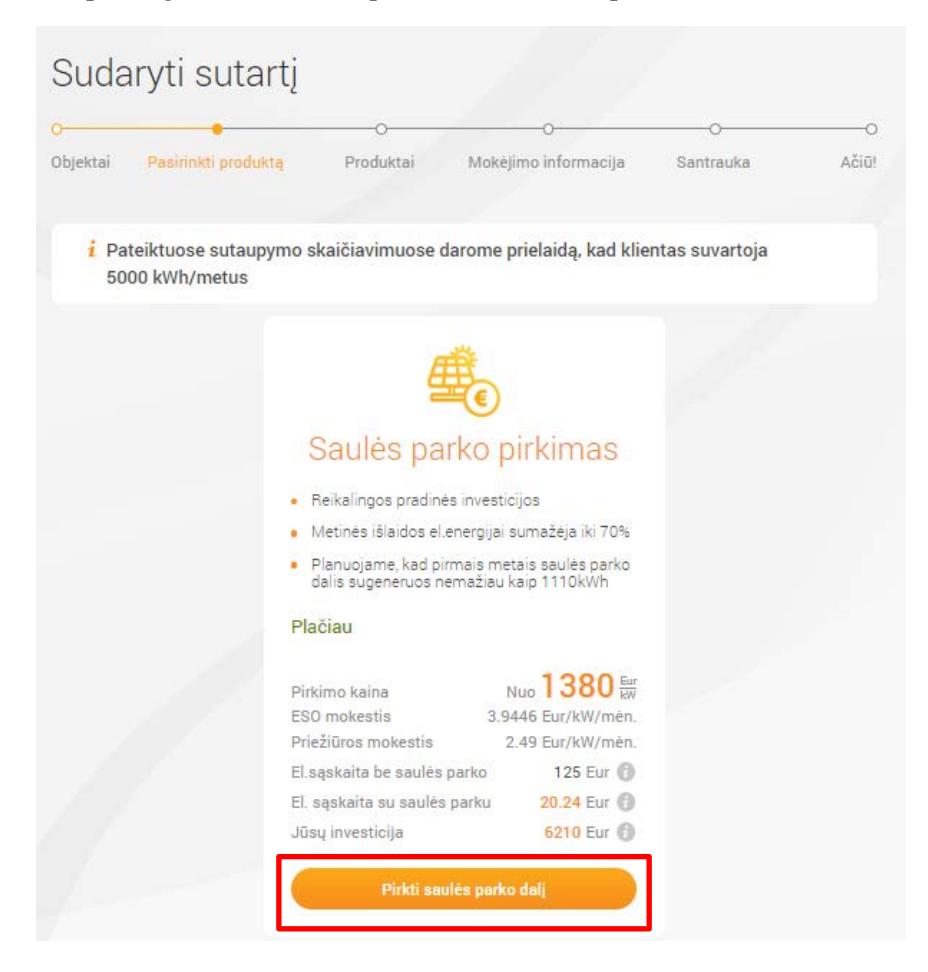

8. Laukelyje įrašykite, kokią saulės parko galią norite rezervuoti. ! Įsivertinti, kokio galingumo saulės parkas bus reikalingas, galite paspaudę ant žodžio *Skaičiuoklė*.

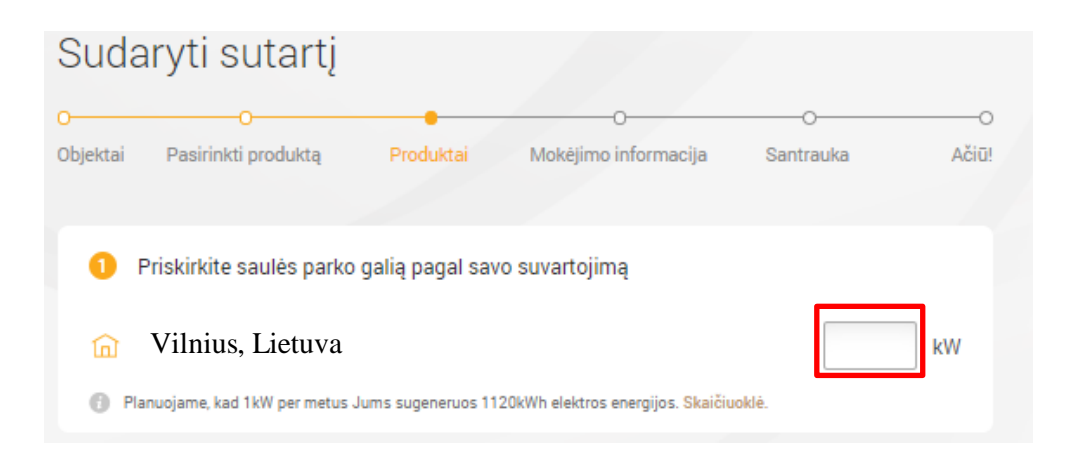

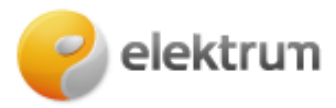

- 9. Pasirinkite norimą įsigyti Elektrum saulės parką.
- ! Susipažinti detaliau su projektais galite paspaudę ant jų pavadinimų.

| - |                                                                                        |
|---|----------------------------------------------------------------------------------------|
| 2 | Pasirinkite Elektrum saules parką                                                      |
| 0 | Aušros" saulės parkas / Panevėžio r. sav. Panevėžio sen., Bliūdžiu k., Pušaloto g. 218 |
| - |                                                                                        |
| 6 | Detaliau susipažinkite su Elektrum AUŠROS (Panevėžio regionas) saulės parku.           |

10. Jei turite nuolaidos kodą, panaudokite jį. Įveskite kodą į tuščią laukelį ir spauskite Taikyti.

| 3 Taikyti nuolaidos kodą                                                       |                                |
|--------------------------------------------------------------------------------|--------------------------------|
|                                                                                | Jums sėkmingai buvo pritaikyta |
|                                                                                | Elektrum nuolaida!             |
| Panaudokite turimą kodą ir gaukite nuolaidą Elektrum saulės parkui<br>įsigyti. | Taikyti                        |

11. Dar kartą patikrinkite ar pasirinkta saulės parko dalis teisinga, susipažinkite su nauda bei spauskite *Toliau*.

| Jūsų perkama elektrinės galia 🍵 2 <sup>kw</sup>     | Leistinoji generuoti galia 💿 1,75 kW                 |
|-----------------------------------------------------|------------------------------------------------------|
| Saulės elektrinės kaina 💿 2760 🚥                    | Saulės elektrinės kaina su<br>APVA parama 🕜 2114 EUR |
| 💽 Atpirkimas po 5 metų                              | 522 EUR                                              |
| i mokesčiai / Papildoma informacija                 |                                                      |
| Parko priežiūros mokestis (su PVM) 2,49 Eur/kW/mėn. | ESO mokestis 3,94 Eur/kW/mén.                        |

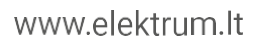

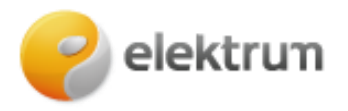

12. Mokėjimo informacija.

| El. gaŝtas                    |                                                                                           | Telefor                                                          |                                                                               |                                                                                                |
|-------------------------------|-------------------------------------------------------------------------------------------|------------------------------------------------------------------|-------------------------------------------------------------------------------|------------------------------------------------------------------------------------------------|
| Keisti                        |                                                                                           | ✓ Keis                                                           | ti                                                                            |                                                                                                |
| a faktūra                     |                                                                                           |                                                                  |                                                                               |                                                                                                |
|                               |                                                                                           |                                                                  |                                                                               |                                                                                                |
|                               |                                                                                           |                                                                  |                                                                               |                                                                                                |
| ų faktūrų gavimo būda<br>aštą | s                                                                                         |                                                                  |                                                                               |                                                                                                |
|                               |                                                                                           |                                                                  |                                                                               |                                                                                                |
| otos gyvenamosios vie         | etos adresas                                                                              |                                                                  |                                                                               |                                                                                                |
|                               | e petras<br>Keisti<br>a faktūra<br>ų faktūrų gavimo būda<br>aštą<br>ptos gyvenamosios vie | e setas<br>Keisti<br>a faktūra<br>ų faktūrų gavimo būdas<br>aštą | e setas Telefor<br>Keisti Keis<br>a faktūra<br>ų faktūrų gavimo būdas<br>aštą | El satas Teetoro numera<br>Keisti Keisti Keisti<br>a faktūra<br>g faktūrų gavimo būdas<br>aštą |

13. Susipažinkite su užsakymo informacija bei sutikite su sutarties sąlygomis, Priedais ir tęskite procesą.

| Sudary                      | ti sutartį                                                      |                            |                             | 0     |  |  |  |
|-----------------------------|-----------------------------------------------------------------|----------------------------|-----------------------------|-------|--|--|--|
| Objektai                    | Produktai                                                       | Mokėjimo informacija       | Santrauka                   | Ačiū! |  |  |  |
| Produkto                    | informacija                                                     |                            |                             |       |  |  |  |
| Ē                           | Elektrum saulės parl                                            | kas Biliūnuose             |                             |       |  |  |  |
| <ul> <li>Adresa</li> </ul>  | is: Radviliškio r. sav., B                                      | aisogalos sen., Biliūnų k. | 9, (7130/0005:118) Kubiliūn | ų k.v |  |  |  |
| 🖌 Instaliu                  | <ul> <li>Instaliuota elektrinės galia kW: 4396.32 kW</li> </ul> |                            |                             |       |  |  |  |
| 🖌 Elektrii                  | <ul> <li>Elektrinės statusas: Nebaigta statyti</li> </ul>       |                            |                             |       |  |  |  |
| <ul> <li>Paleidi</li> </ul> | mo data: 01.03.2022.                                            |                            |                             |       |  |  |  |
| Elektrinės                  | parametrai                                                      |                            |                             |       |  |  |  |
| Mano elektr                 | inės dalies galia (viso)                                        | 2                          |                             |       |  |  |  |
| Mano elektr                 | inės dalis bendroje Elektr                                      | inėje 2 / 4396.32          |                             |       |  |  |  |
|                             |                                                                 |                            |                             |       |  |  |  |
| Įtraukti ob                 | jektai                                                          |                            |                             |       |  |  |  |
| Kliento kod                 | as                                                              | 000000                     |                             |       |  |  |  |
| Objekto kod                 | las                                                             | 000000                     |                             |       |  |  |  |
| Mano elektr                 | inės dalies galia (viso)                                        | Vilnius,                   | Lietuva                     |       |  |  |  |
| Priskirta ma                | ano elektrinės dalies galia                                     | I.                         |                             |       |  |  |  |
|                             |                                                                 |                            |                             |       |  |  |  |

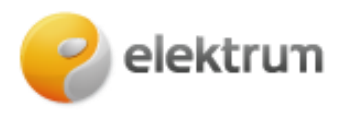

| Atsiskaitymo informacija                                     |                                                                                                    |  |  |  |  |
|--------------------------------------------------------------|----------------------------------------------------------------------------------------------------|--|--|--|--|
| Deklaruotos gyvenamosios vietos adresas                      |                                                                                                    |  |  |  |  |
| Avanso dydis                                                 | 368.00 Eur                                                                                                    |  |  |  |  |
| Mano elektrinės dalies pirkimo kaina                         | 1 840.00 Eur                                                                                                    |  |  |  |  |
| Abonimentinis paslaugų mokestis                              | 19.99 Eur/kW/metams                                                                                                   |  |  |  |  |
| Apmokėjimo sąlygos                                           | Ne vėliau kaip per 5 darbo dienas po Sutarties<br>pasirašymo, Pardavėjui išrašius atitinkamą PVM<br>sąskaitą faktūrą. |  |  |  |  |
|                                                              |                                                                                                    |  |  |  |  |
| Kontaktinė informacija                                       |                                                                                                    |  |  |  |  |
| Klientas                                                     | Vardenis, Pavardenis                                                                                                  |  |  |  |  |
| Telefono numeris                                             | 6000000                                                                                                    |  |  |  |  |
| El. paštu                                                    | Vardenis.pavardenis@elektrum.lt                                                                                       |  |  |  |  |
|                                                              |                                                                                                    |  |  |  |  |
| Bendrosios sutarties sąlygos                                 |                                                                                                    |  |  |  |  |
| O Susipažinau ir sutinku su sutarties bendrosiomis sąlygomis |                                                                                                    |  |  |  |  |
| O Priedais:                                                  |                                                                                                    |  |  |  |  |
| Paslaugos                                                    |                                                                                                    |  |  |  |  |
| <u>Trišalės sutarties forma</u>                              |                                                                                                    |  |  |  |  |
| Elektrinės Dalies Kainos atpirkimo grafil                    | kas                                                                                                    |  |  |  |  |
| Išpirkimo Akto forma                                         |                                                                                                    |  |  |  |  |
| <u>Planuojama elektros energijos generaci</u>                | ja                                                                                                    |  |  |  |  |
| <u>Elektrinės įrenginių techninės specifikad</u>             | cijos                                                                                                    |  |  |  |  |
|                                                              | Atgal Toliau                                                                                                    |  |  |  |  |

14. Sveikiname sėkmingai sudarius sutartį bei prisijungus prie saulės parko bendruomenės!

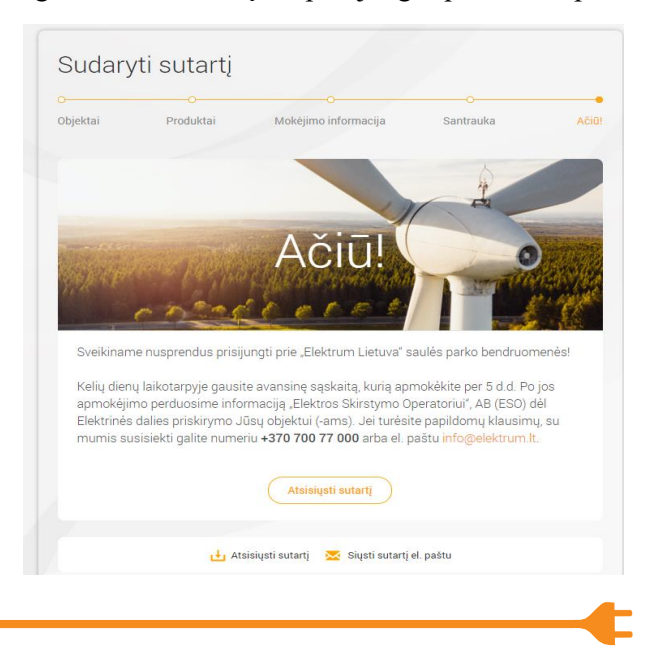

www.elektrum.lt